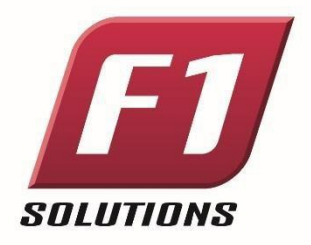

# F1 Solutions User Guide

## **Grants Best Practices**

April 2024

Level 1, 103 Northbourne Ave Turner ACT 2612 www.f1solutions.com.au | T: 02 6245 7999 © Copyright F1 Solutions

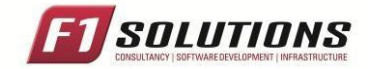

### Table of Contents

| Frequei | ntly Asked Questions                                   | .3 |
|---------|--------------------------------------------------------|----|
| 7.1     | How do I manage my Account Settings?                   | .3 |
| 7.2     | How do I access the External Portal?                   | .3 |
| 7.3     | I've forgotten my password                             | .4 |
| 7.4     | My application was rejected how do I speak to someone? | .5 |

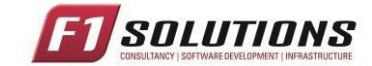

#### **Frequently Asked Questions**

#### 7.1 How do I manage my Account Settings?

1. Log into the External Portal and select **Profile** within the top horizontal navigation menu.

|                 |                                                                                                    |                   | Click          | here         |                    |
|-----------------|----------------------------------------------------------------------------------------------------|-------------------|----------------|--------------|--------------------|
| E Rounds        |                                                                                                    | I Your activities |                | -            | 🛔 Manage profile   |
| Arts and Humar  | nities Research Funding                                                                                                    | Applications      | E Forms        | ✓ Reviews    | Account settings   |
| + Apply now     | Advanced Manufacturing Growth Fund Application                                                                                                    | 25 in progress    | 21 in progress | 13 to action | 😃 Sign out         |
| Competitive Gra | ants                                                                                                    |                   |                |              | 3 more information |
| + Apply now     | F1 Solutions Competitive Grants                                                                                                    |                   |                | 0            | 13 overdue reques  |
|                 | This is an Expression of interest and will be reviewed and assessed as per the F1 Solutions Expression of Interest<br>Guidelines.                                                                                      | Milestones        |                |              |                    |
| Regional Growth | h Fund                                                                                                    | 12 coming up      |                |              |                    |
| + Apply now     | Regional Growth Fund                                                                                                    |                   |                |              |                    |
|                 | The F1 Solutions is helping regional communities attract investment, generate jobs, grow local economies and<br>improve the everyday lifestyles of residents through once-in-a-lifetime funding under the Growth Fund. | 9 12 overdue      |                |              |                    |

2. Select Account Settings from the vertical navigation menu on the left.

| 🛟 OmniStar External Portal 🛛 🖾 Forms | 📾 Applications 🗸 Reviews 🋗 Meetings 🖵 Projects 🛛 Milestones 🐼 Survey 🚳 Dashboards 0.0.16550 🌲 🕢                  | AF |
|--------------------------------------|----------------------------------------------------------------------------------------------------|----|
| Profile > Administrator F1 Solutions |                                                                                                    |    |
| i Personal details                   | Account settings                                                                                                 |    |
| Address details                      | You can manage your profile on this page.                                                                        |    |
| 🖂 Email details                      | Change username<br>You can change your username by using the change username button below.                       |    |
| <b>C</b> Phone details               |                                                                                                    |    |
| Social media contacts                |                                                                                                    |    |
| Appointments                         | Change password<br>You can change your password by using the change password button below.                       |    |
|                                      |                                                                                                    |    |
| 66 Publications                      | Manage two factor authentication                                                                                 |    |
| European Funding                     | You can enable or disable two factor authentication by clicking the button below                                 |    |
| ② Employment .                       | % Enable                                                                                                    |    |
| Documents                            | Change date and time settings                                                                                    |    |
| C Account settings                   | You can change your preferred time zone and date format by using the change date and time settings button below. |    |
| Availability                         | C change date and anne a tunge                                                                                   |    |

3. Here you can change your username, password or delete your account.

#### 7.2 How do I access the External Portal?

- 1. You can log in using: https://amgrants.duke-nus.edu.sg/
- 2. If you do not yet have an account please refer to the "Registration to AMgrants system" guide.

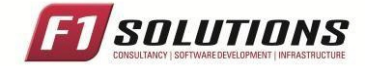

#### 7.3 I've forgotten my password

1. If you are having trouble logging in, there are links to reset your password or register for an account at the bottom of the <u>log in screen here</u>.

|                            | <b>\$</b> *                                  |  |  |  |
|----------------------------|----------------------------------------------|--|--|--|
| Welcome to External Portal |                                              |  |  |  |
| Jser name*                 |                                              |  |  |  |
| Password *                 |                                              |  |  |  |
|                            | © Show password                              |  |  |  |
|                            | ➡2 Log in                                    |  |  |  |
| Can't access               | your account? Reset your password            |  |  |  |
| Don't h                    | ave an External Portal account? Register now |  |  |  |

2. Enter your username into the textbox, select "I'm not a robot" and click Reset password.

|                      | Reset password  |                              |  |  |
|----------------------|-----------------|------------------------------|--|--|
| nter your user name* |                 |                              |  |  |
|                      | l'm not a robot | reCAPTCHA<br>Privacy - Terms |  |  |

3. A confirmation message should be displayed. Click **Return to logon page** to log in.

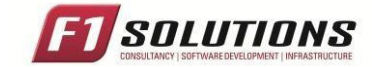

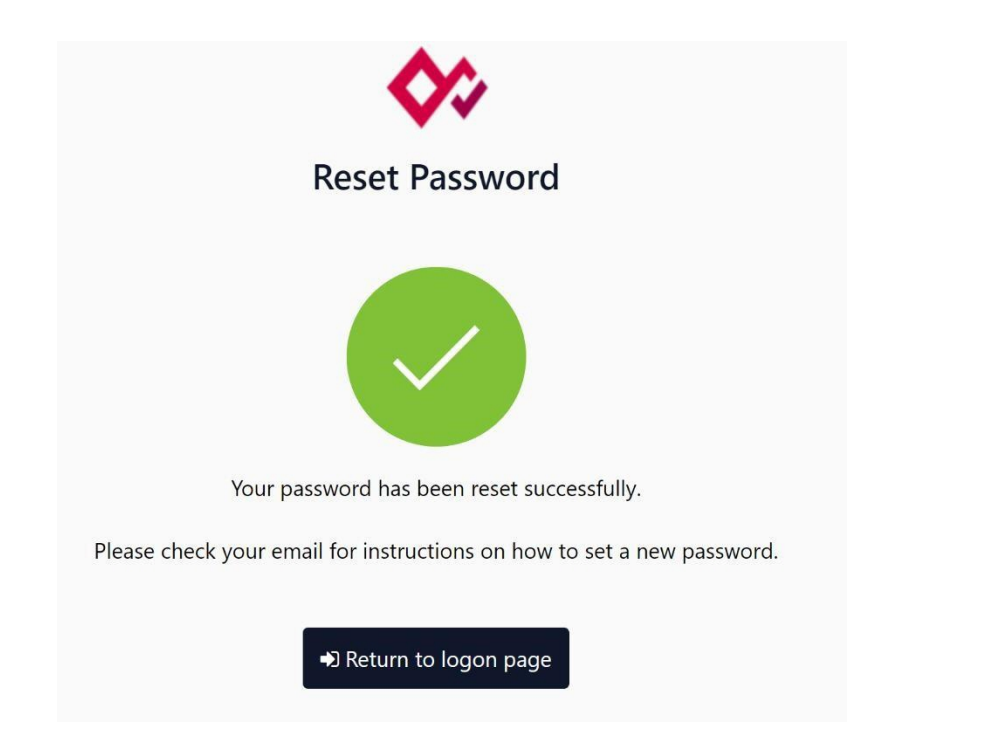

4. Check your email account associated with your user. A reset password email should be present. Open the email and click the link embedded in the email.

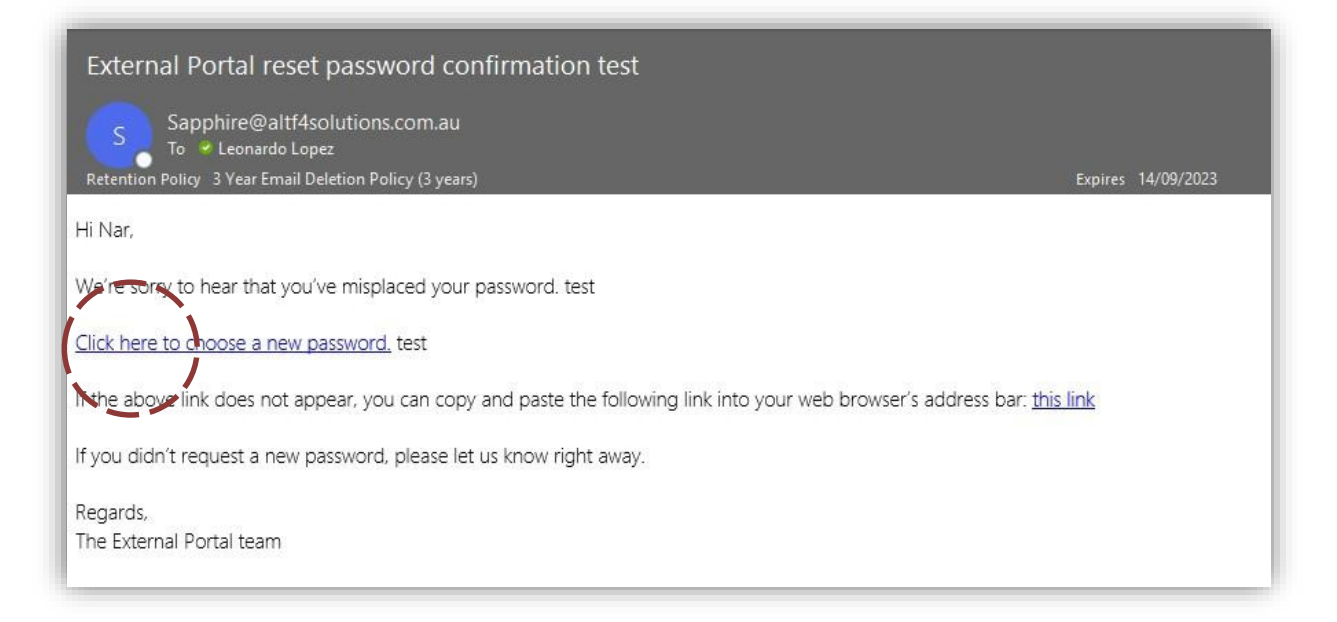

5. A new browser window will be opened showing the change password screen. Enter a new password.

#### 7.4 My application was rejected how do I speak to someone?

Please contact your JOAM point-of-contact.